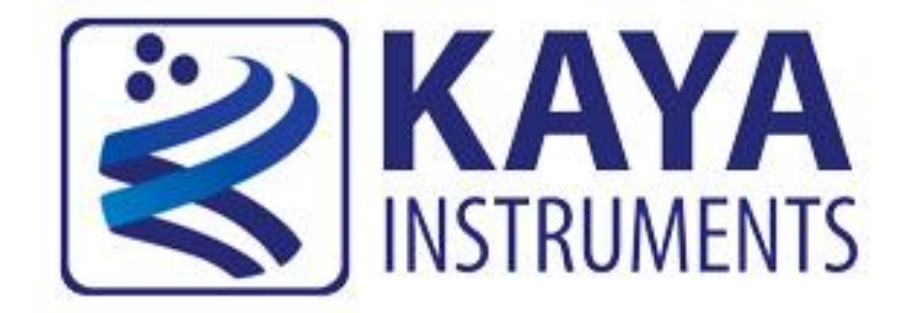

## JetCam Firmware Update Guide

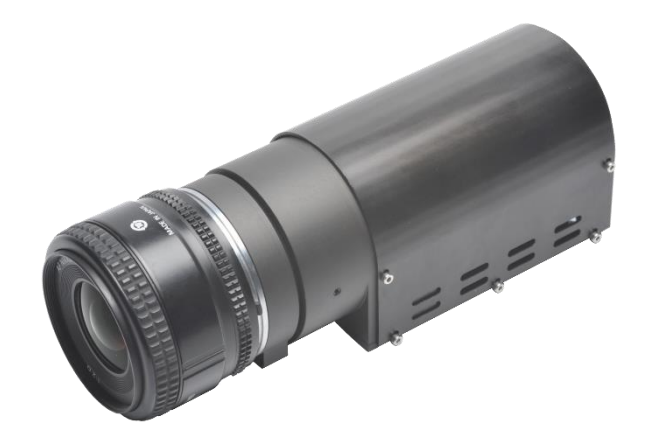

January 2019

International Distributor

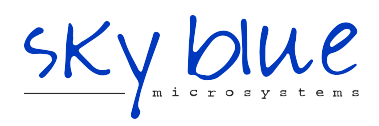

Sky Blue Microsystems GmbH Geisenhausenerstr. 18 81379 Munich, Germany +49 89 780 2970, info@skyblue.de www.skyblue.de The JetCam Cameras supports firmware update via USB using a serial emulated terminal. To initiate a firmware update follow the next steps:

- Download the latest firmware from <u>KAYAs FTP server</u>.
   Please make sure to download the correct FW for the camera that you have, as installing an incorrect FW may cause the camera to malfunction.
- Connect a USB cable between the computer and the camera and acquire connection using Silabs drivers (drivers need to be downloaded manually if an automatic download isn't initiated).
- 3. Open serial emulated terminal (usage of Tera Term terminal is recommended) and set serial communication protocol as described in the table below:

| Parameter    | Value  |  |  |
|--------------|--------|--|--|
| Baud rate    | 115200 |  |  |
| Start bits   | 1      |  |  |
| Stop bits    | 1      |  |  |
| Parity       | None   |  |  |
| Flow Control | None   |  |  |

For example in the Tera Term terminal, this should look as following (the port number might be different):

| Tera Term: Serial port setup                                |        |        | ×            |  |
|-------------------------------------------------------------|--------|--------|--------------|--|
| Port:                                                       | COM10  | $\sim$ | ОК           |  |
| Baud rate:                                                  | 115200 | ~      |              |  |
| Data:                                                       | 8 bit  | $\sim$ | Cancel       |  |
| Parity:                                                     | none   | $\sim$ |              |  |
| Stop:                                                       | 1 bit  | $\sim$ | <u>H</u> elp |  |
| Flow control:                                               | none   | $\sim$ |              |  |
| Transmit delay<br>0 msec/ <u>c</u> har 0 msec/ <u>l</u> ine |        |        |              |  |

4. Choose the firmware update option by entering "firmware" followed by a carriage return and wait for the following message: "Now starting firmware update, please start file transfer using XMODEM:"

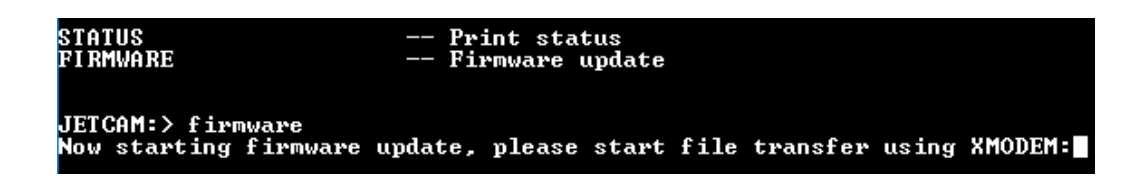

5. Under the "File" tab use the terminal "transfer" capability using the XMODEM protocol to initiate the firmware update. Choose "Send" and the firmware update file: *JetCam\_XXX\_YYY\_ZZZ*.bin (where XXX is the model name and YYY\_ZZZ is the version number)

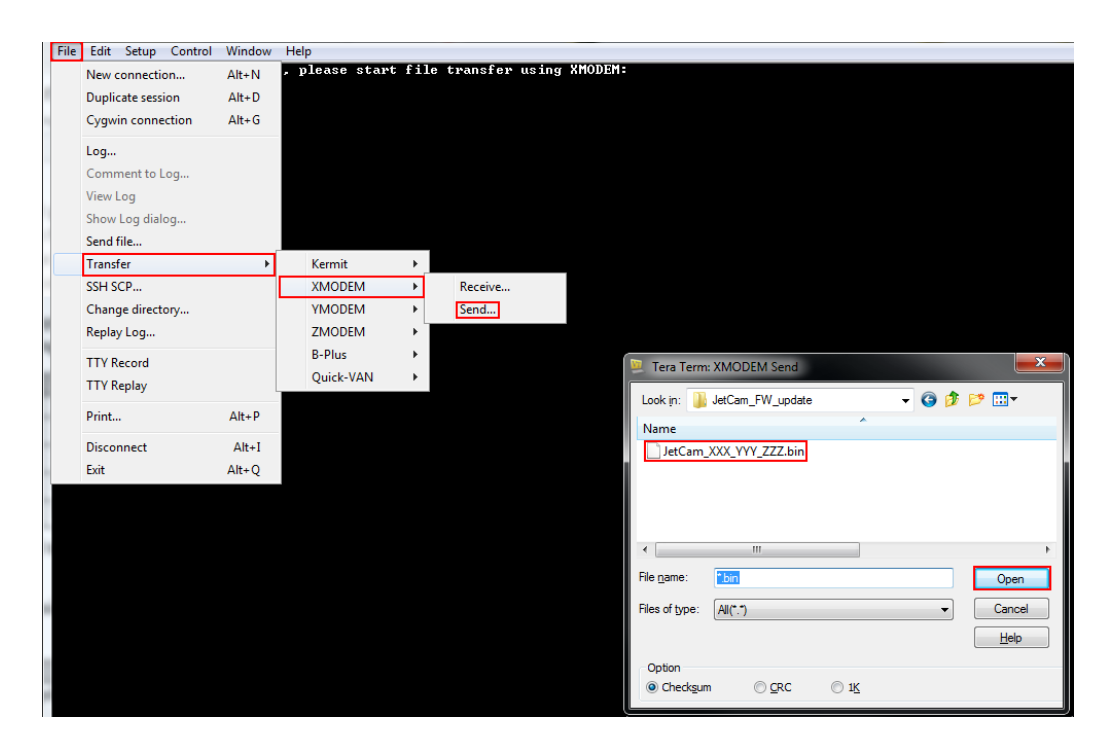

6. If no firmware will be sent during 1 minute, or in case of an error, the firmware update will fail and return to the previous operation mode:

```
JETCAM:> firmware
Now starting firmware update, please start file transfer using XMODEM:
update has failed
```

7. The firmware update process will take about 10 minutes.

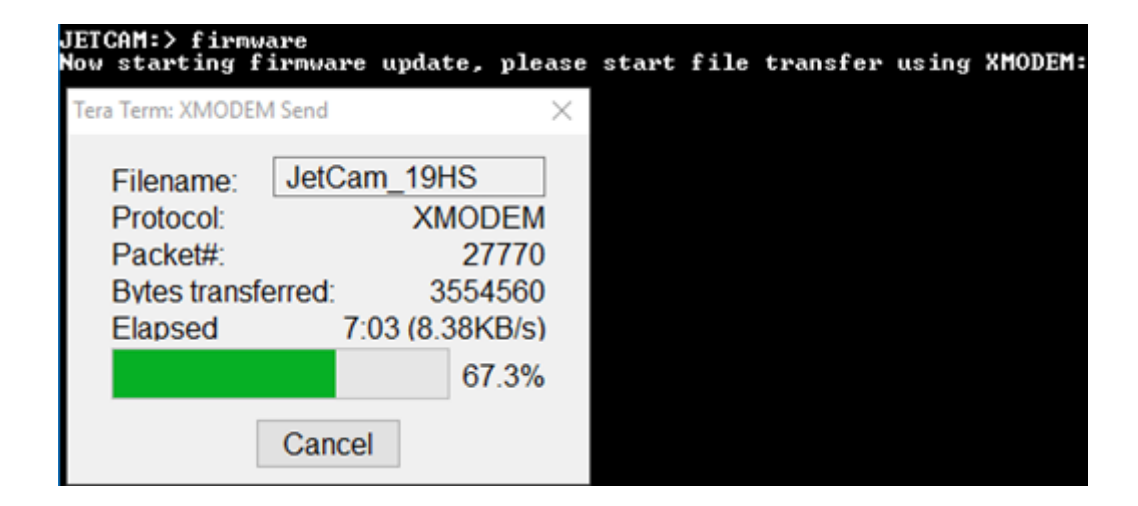

8. A successful update will result in an appropriate message:

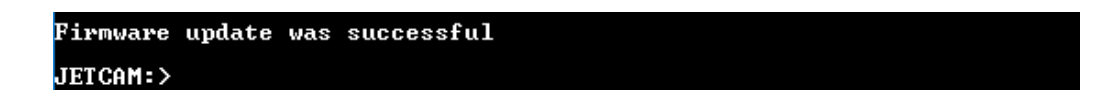

9. To apply the new firmware, the camera should be power cycled by disconnecting the power supply from the camera and connecting it back after a few seconds.

International Distributor

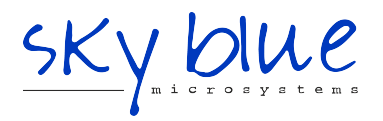

Sky Blue Microsystems GmbH Geisenhausenerstr. 18 81379 Munich, Germany +49 89 780 2970, info@skyblue.de www.skyblue.de